## How to Create Meter Account

Here are the steps on adding meter account record:

1. Go to Meter Billing > Meter Account and click New button.

|                 |            | .,           |                     |                       |                   |                    |                    |
|-----------------|------------|--------------|---------------------|-----------------------|-------------------|--------------------|--------------------|
| Customer *      |            |              |                     | V Price               |                   |                    |                    |
| Terms           |            |              |                     | Company Location      |                   |                    |                    |
| + Insert X Remo | we BB View | Filter (E3)  |                     |                       |                   |                    |                    |
| Key/Meter No.   | Item       | Worksheet Se | q Meter Customer Id | Meter #/Fueling Point | Meter Product No. | Last Meter Reading | Last Total Sales D |
|                 |            |              |                     |                       |                   | 0.000              | 5                  |
|                 |            |              |                     |                       |                   |                    |                    |
|                 |            |              |                     |                       |                   |                    |                    |
|                 |            |              |                     |                       |                   |                    |                    |
|                 |            |              |                     |                       |                   |                    |                    |
|                 |            |              |                     |                       |                   |                    |                    |
|                 |            |              |                     |                       |                   |                    |                    |
|                 |            |              |                     |                       |                   |                    |                    |

- 2. Select Customer from Customer combo box.
- 3. Select Customer Location from Location combo box.
- 4. Select Terms from Terms combo box.
- 5. Select Price either Gross or Net.

> When Gross is selected, Net will be recomputed based on the entered value on Gross field of Meter Reading. > When Net is selected, Gross will be recomputed based on the entered value on Net field of Meter Reading.

- 6. Select Consignment Group from Consignment Group combo box.
- Select Company Location from Company Location combo box.
   Enter the grid details. Refer to Meter Account | Field Description | Grid Details to help you in filling out the fields.

| Curto | omer a Analy Cat |             |              |                     | u Price                              | C                 |                    |                     |
|-------|------------------|-------------|--------------|---------------------|--------------------------------------|-------------------|--------------------|---------------------|
| locat | tion Chieses T   | ce Sales    |              |                     | V Price                              | Gross             |                    |                     |
| Term  | ns Due on Re     | eceipt      |              |                     | <ul> <li>Company Location</li> </ul> | 0001 - Fort Way   | ne                 |                     |
| + 1   | Insert X Remove  | 99 View     | Eiltor (E2)  |                     |                                      | ,                 |                    |                     |
|       | Key/Meter No.    | Item        | Worksheet Se | q Meter Customer Id | Meter #/Fueling Point                | Meter Product No. | Last Meter Reading | Last Total Sales Do |
| ~     | 01               | MB-Item 001 | WS-01        | MC-01               | M#-01                                | MP#-01            | 10.000             |                     |
|       |                  |             |              |                     |                                      |                   | 0.000              |                     |
|       |                  |             |              |                     |                                      |                   |                    |                     |
|       |                  |             |              |                     |                                      |                   |                    |                     |
|       |                  |             |              |                     |                                      |                   |                    |                     |
|       |                  |             |              |                     |                                      |                   |                    |                     |
|       |                  |             |              |                     |                                      |                   |                    |                     |
|       |                  |             |              |                     |                                      |                   |                    |                     |
|       |                  |             |              |                     |                                      |                   |                    |                     |
|       |                  |             |              |                     |                                      |                   |                    |                     |

9. Click Save button.